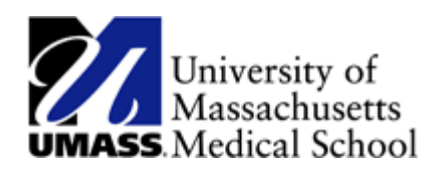

## **Updating W-4 and M-4 Information in HR Direct**

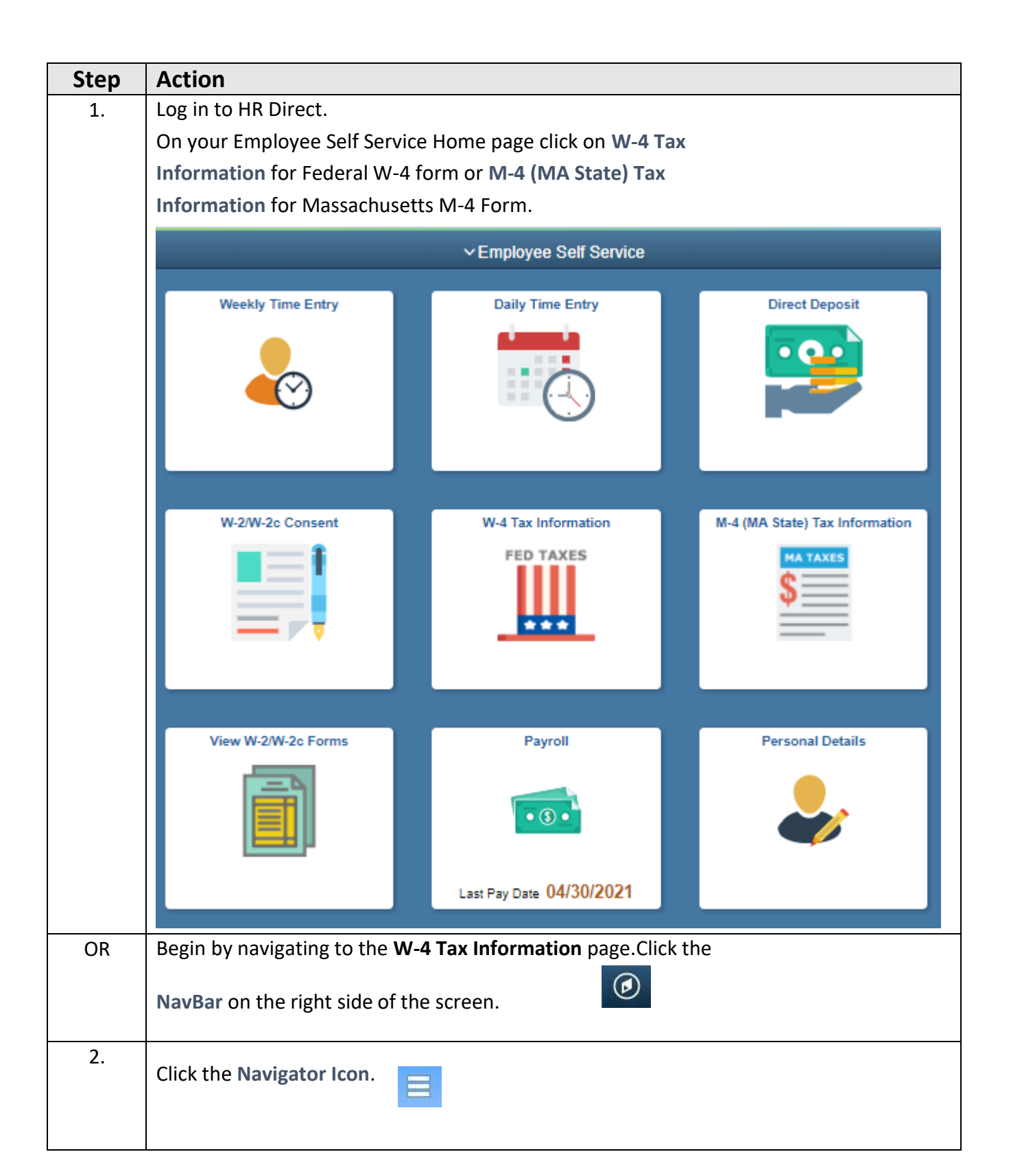

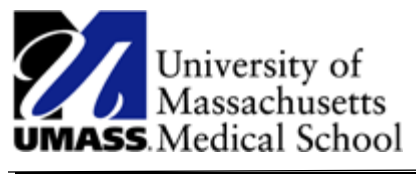

|    | Then click "Self Service" link and then "Payroll and Compensation" link.                                                                                                    |                                |
|----|----------------------------------------------------------------------------------------------------|--------------------------------|
|    | NavBar: Navigator                                                                                                    |                                |
|    |                                                                                                    | Payroll and Compensati         |
|    | Recent Places                                                                                                    | Pay                            |
|    | -                                                                                                    | W-4 Tax Information            |
|    | My Favorites                                                                                                    | M-4 (MA State) Tax Information |
|    |                                                                                                    | View W-2/W-2c Forms            |
|    | Navigator                                                                                                    | W-2/W-2c Consent               |
|    | Payable Time                                                                                                    |                                |
| 3. | Click the W-4 Tax Information link for Federal W-4 Form or M-4 (MA State) Tax<br>Information for Massachusetts M-4 Form.                                                            |                                |
| 4. | Use the <b>W-4 Tax Information</b> page to change federal tax data only. The link at the top of this page provides useful information about federal taxes and the use of this form. |                                |
| 5. | Use the M-4 (MA State) Tax Information page to change Massachusetts tax data only.                                                                                                  |                                |